# How to Price a Contract

Here are the steps on price a contract:

- Go to the Contract Management -> Contract.
   Create a Basis contract.

| Details A              | dditional Infe   | Documentation | (0) Audit  | Log (1) Co | omments (0) | History  |               |          |                |               |            |             |        |
|------------------------|------------------|---------------|------------|------------|-------------|----------|---------------|----------|----------------|---------------|------------|-------------|--------|
| Template               | PO-Co            | ffee          | Contract   | Date:      | 09/07/2016  |          | NCO/Ship Term |          | ~              | Contract No:  | 2536       |             |        |
| Type:                  | Purcha           | ise           | Entity Cor | ntract:    |             | (        | Country:      |          | ~              | Salesperson   | Jeff       |             | $\sim$ |
| Entity                 | A&A              | ~             | Provision  | al:        |             | 1        | Position      | Shipmen  | it v           | Contract Text |            |             | ~      |
| Contact:               |                  | ~             | Load B     | ased       |             |          | Pricing Type: | Basis    |                | Grades        |            |             | ~      |
| Category:              |                  |               | Load:      | # of       | Loads:      | 1        | Terms         | Net 30 d | ays from da 🗸  | Weights       | Net Shippe | ed weights, | ~      |
| Commodity<br>Quantity: | Coffee<br>1.000, | 000 69 kg bag | Qty/Loa    | ıd:        |             |          |               |          |                | Signed:       | Printe     | d:          |        |
| + Insert               | × Remove         | Q, Open       | opy Slice  | Load Sched | ule Quality | Capture  | Transfer 🔠 La | yout Q   | Filter Records | (F3)          |            |             |        |
| Sequence               | Status           | Location      | Item       | Start Date | End Date    | Contract | ed UOM        | Balance  | Available      | Pricing Type  | Applied    | Cash Price  | e P    |
| 1                      | Open             |               |            | 03/02/20   | 03/04/20    | 1.000    | 69 kg bag     | 1.000    | 1.000          | Basis         |            | 0           | 6      |
|                        |                  |               |            |            |             |          |               |          |                |               |            |             |        |

3. Go to Contract Management and open Price contract screen.

| Ţ | Contract Management |
|---|---------------------|
|   | Contracts           |
|   | Contract Status     |
|   | Reassign            |
|   | Price Contracts     |
|   |                     |

4. The created contract will be available for pricing.

| Ор | en Refresh Exp     |                 |            |            |          |          |               |        |            |           |            |
|----|--------------------|-----------------|------------|------------|----------|----------|---------------|--------|------------|-----------|------------|
| Pr | ice Contract Prici | ng Detail       |            |            |          |          |               |        |            |           |            |
| 88 | Layout Q Filte     | er Records (F3) | 87 record( | 5)         |          |          |               |        |            |           |            |
|    | Purchase/Sell      | Customer/Vendor | Commodity  | Location   | Contract | Sequence | Futures Month | Basis  | Quantity   | UOM       | No Of Lots |
|    | Purchase           | A&A             | Coffee     | California | 2536     | 1        | Dec 16        | 2,0000 | 1.000,0000 | 69 kg bag | 5,C        |

| Contract        |                           |             |               |        |                |                    |             |              | Pricing Statu  |        |            |             |
|-----------------|---------------------------|-------------|---------------|--------|----------------|--------------------|-------------|--------------|----------------|--------|------------|-------------|
| Purchase/Sale:  | Durchasa                  |             |               |        | Commodity      | Colleg             |             |              | Total Lots:    |        |            |             |
| ustomer         | A 8 A                     |             |               |        | Contract       | 2626               |             |              | Lots Fixed:    |        |            |             |
| aguence         | 2525 4                    |             |               |        | Location       | 2030               |             |              | Lots Hedred    |        |            |             |
| rice UOM:       | 2030 - 1<br>69 kg bag     |             |               | V      | Sequence Otv:  | 1000               |             |              | Lots Unfixed:  |        |            |             |
| Telele e        |                           |             |               |        |                |                    |             |              |                |        |            |             |
| Pricing Detail  | nar cost   spr            | eaurAroitra | iRe           |        |                |                    |             |              | Futures        |        |            |             |
| Fixation Date:  | 09/08/2016                |             |               |        | Futures Price: |                    |             | d            | Hedge:         |        |            |             |
| Order:          | Confirmed                 | Confirmed Y |               | UOM:   | 69 kg bag      |                    | ~           | Hedge Price: |                |        |            |             |
| Qty:            | 1.000.0000 UOM: 69 kg bag |             |               | Basis: |                |                    | 2,0000      | Currency:    | USC            | UOM:   | ound       |             |
| Lots:           |                           |             | -             | 6,00   | Cash Price:    |                    | 2,0000      |              | Hedge Month    |        |            |             |
| Futures Market: | NYC ICE                   |             |               |        | Notes:         |                    |             |              | Broker:        |        |            |             |
| Futures Month:  | Dec(Z) 16                 |             |               |        |                |                    |             |              | Broker Accourt | e      |            |             |
| Lines M.B.      | Caller                    |             |               |        |                |                    |             |              |                |        |            |             |
| ✓ Date          | Lots                      | Oty         | Futures Price | uo     | IS (F3)        | Price in 69 kg bag | Hedge Price | Basis        | Sor            | ad/Arb | Cash Price | Final Price |
|                 |                           |             |               |        |                |                    |             |              |                |        |            |             |

<sup>5.</sup> Select the contract and click on Open. The following price contract screen will display.

#### 6. The Details will be defaulted from Contract and fields are not editable.

| D C CONTO      |             |               |            |                  |
|----------------|-------------|---------------|------------|------------------|
| Contract       |             |               |            | Pricing Status   |
| Purchase/Sale: | Purchase    | Commodity     | Coffee     | Total Lots: 5,00 |
| Customer       | A&A         | Contract:     | 2536       | Lots Fixed:      |
| Sequence:      | 2536 - 1    | Location:     | California | Lots Hedged:     |
| Price UOM:     | 69 kg bag 🗸 | Sequence Qty: | 1000       | Lots Unfixed:    |

## 7. The highlighted fields of the Pricing Tab- pricing detail will be populated automatically from the contract.

| Pricing Addition | nal Cost Spr | ead/Arbitra | ige              |                |           |             |       |          |            |            |             |
|------------------|--------------|-------------|------------------|----------------|-----------|-------------|-------|----------|------------|------------|-------------|
| Pricing Detail   |              |             |                  | _              |           |             |       | Futures  |            |            |             |
| Fixation Date:   | 09/08/2016   |             |                  | Futures Price  | :         |             |       | Hedge:   |            |            |             |
| Order:           | Confirmed    |             |                  | VOM:           | 69 kg bag |             | ~     | Hedge Pr | rice:      |            |             |
| Qty:             | 1.000,0      | 000 UOM     | 69 kg bag        | Basis:         |           | 2,0         | 0000  | Currency | usc Usc    | UOM: Po    | und         |
| Lots:            |              |             | 5,               | 00 Cash Price: |           |             |       | Hedge M  | lonth:     |            |             |
| Futures Market:  | NYC ICE      |             |                  | Notes:         |           |             |       | Broker:  |            |            |             |
| Futures Month:   | Dec(Z) 16    |             |                  |                |           |             |       | Broker A | ccount:    |            |             |
|                  |              |             |                  |                |           |             | _     |          |            |            |             |
| + Insert X Re    | move Split:  | - BB La     | yout Q Filter Re | cords (F3)     |           |             |       |          |            |            |             |
| ✓ Date           | Lots         | Qty         | Futures Price    | UOM            | Price in  | Hedge Price | Basis |          | Spread/Arb | Cash Price | Final Price |
| ~                |              |             |                  |                |           |             |       |          |            |            |             |

## 8. To price a contract, provide Future Price value and it will calculate the cash price. Click on Insert button to add the pricing.

Pricing Additional Cost Spread/Arbitrage

| Pricing Detail  |              |         |                   |                |           |             |       | Futures  |         |     |            |             |
|-----------------|--------------|---------|-------------------|----------------|-----------|-------------|-------|----------|---------|-----|------------|-------------|
| Fixation Date:  | 09/08/2016   |         |                   | Futures Price  | :         |             | 120   | Hedge:   |         |     |            |             |
| Order:          | Confirmed    |         |                   | VUOM:          | 69 kg bag |             | ~     | Hedge Pr | rice:   |     |            |             |
| Qty:            | 1.000,0      | 000 UON | 1: 69 kg bag      | Basis:         |           | 2,0         | 0000  | Currency | c [     | USC | UOM: Po    | und         |
| Lots:           |              |         | 5,                | 00 Cash Price: |           | 122,0       | 0000  | Hedge M  | onth:   |     |            |             |
| Futures Market: | NYC ICE      |         |                   | Notes:         |           |             |       | Broker:  |         |     |            |             |
| Futures Month:  | Dec(Z) 16    |         |                   |                |           |             |       | Broker A | ccount: |     |            |             |
|                 |              |         |                   |                |           |             |       |          |         |     |            |             |
| + Insert × Re   | emove Split: | BB La   | yout Q Filter Rec | ords (F3)      |           |             |       |          |         |     |            |             |
| ✓ Date          | Lots         | Qty     | Futures Price     | UOM            | Price in  | Hedge Price | Basis |          | Spread/ | Arb | Cash Price | Final Price |
| ~               |              |         |                   |                |           |             |       |          |         |     |            |             |

- 9. To hedge a contract, select the Hedge check box from Future grid. Hedge Price will be automatically populated from Contract Future price. It is editable and other price can be provided for hedging.
- 10. Hedge month will be populated by default contract future month. It is editable and can be changed.
- 11. Select Broker and broker account. Click on Insert button to add the pricing.

| Pricing Detail  |          |        |               |           |                |           |             | Futures        |              |             |             |
|-----------------|----------|--------|---------------|-----------|----------------|-----------|-------------|----------------|--------------|-------------|-------------|
| Fixation Date:  | 09/08/2  | 016    |               |           | Futures Price: |           | 120,0000    | Hedge:         | $\checkmark$ |             |             |
| Order:          | Confirm  | ed     |               |           | ✓ UOM:         | 69 kg bag | ~           | Hedge Price:   |              |             | 120,        |
| Qty:            | 1.00     | 0,0000 | UOM: 69 kg    | bag       | Basis:         |           | 2,0000      | Currency:      | USC          | UOM: Pour   | nd          |
| Lots:           |          |        |               | 5,        | 00 Cash Price: |           | 122,0000    | Hedge Month:   | Dec(Z) 16    |             |             |
| Futures Market: | NYC ICE  |        |               |           | Notes:         |           |             | Broker:        | Jefferies Ba | che Limited |             |
| Futures Month:  | Dec(Z) 1 | 6      |               |           |                |           |             | Broker Account | 1234RT       |             |             |
|                 |          |        |               |           |                |           |             |                |              |             |             |
| + Update 🗙      | Remove   | Split: | BB Layout     | Q. Filter | Records (F3)   |           |             |                |              |             |             |
| Date            | Lots     | Qty    | Futures Price |           | UOM            | Price in  | Hedge Price | Basis          | Spread/Arb   | Cash Price  | Final Price |
| ✓ 09/08/2 !     | 5.00     | 1000   | 120.0000      |           | 69 kg bag      | 120,0000  |             | 2.0000         |              | 122,0000    | 122.0000    |

12. It will automatically calculated and display on the Summary Screen.

### 13. Click on Save to price a contract.

| Contract        |                  |                   |                                   |            |             | Pricing Statu  | s          |            |             |  |
|-----------------|------------------|-------------------|-----------------------------------|------------|-------------|----------------|------------|------------|-------------|--|
| Purchase/Sale:  | Purchase         |                   | Commodity                         | Coffee     |             | Total Lots:    |            | 5          |             |  |
| Customer        | A&A              |                   | Contract:                         | 2536       |             | Lots Fixed:    |            |            | 5,0         |  |
| Sequence:       | 2536 - 1         |                   | Location:                         | California |             | Lots Hedged:   |            |            | 0,0         |  |
| Price UOM:      | 69 kg bag        |                   | <ul> <li>Sequence Qty:</li> </ul> | 1000       |             | Lots Unfixed:  |            |            | 0,0         |  |
| Pricing Additio | inal Cost Spread | 1/Arbitrage       |                                   |            |             |                |            |            |             |  |
| Pricing Detail  |                  |                   |                                   |            |             | Futures        |            |            |             |  |
| Fixation Date:  | 09/08/2016       |                   | E Futures Price:                  |            |             | Hedge:         |            |            |             |  |
| Order:          | r: Confirmed     |                   | V UOM:                            | 69 kg bag  | ~           | Hedge Price:   |            |            |             |  |
| Qty:            | 0,0000           | UOM: 69 kg bag    | Basis:                            |            | 2,0000      | Currency:      | USC        | UOM: Pou   | ind         |  |
| Lots:           |                  |                   | Cash Price:                       |            |             | Hedge Month    |            |            |             |  |
| Futures Market  | NYC ICE          |                   | Notes:                            |            |             | Broker:        |            |            |             |  |
| Futures Month:  | Dec(Z) 16        |                   |                                   |            |             | Broker Accourt | nt:        |            |             |  |
| + Insert X F    | lemove Split:    | R Layout Q Filter | Records (E3)                      |            |             |                |            |            |             |  |
| Date            | Lots Qty         | Futures Price     | UOM                               | Price in   | Hedge Price | Basis          | Spread/Arb | Cash Price | Final Price |  |
| 09/08/2         | 5,00 1000        | 120,0000          | 69 kg bag                         | 120,0000   |             | 2,0000         |            | 122,0000   | 122,0000    |  |
| ~               |                  |                   |                                   |            |             |                |            |            |             |  |
|                 |                  |                   |                                   |            |             |                |            |            |             |  |

14. To remove the Pricing information, Select the future price and click on remove button.

|  | Pricing | Additional Cost | Spread/Arbitrage |  |
|--|---------|-----------------|------------------|--|
|--|---------|-----------------|------------------|--|

| Pricing Detail  |                          |             |                |           |             | Futures         |               |            |             |
|-----------------|--------------------------|-------------|----------------|-----------|-------------|-----------------|---------------|------------|-------------|
| Fixation Date:  | 09/08/2016               |             | Futures Price: |           | 120,0000    | Hedge:          | ~             |            |             |
| Order:          | Confirmed                |             | VOM:           | 69 kg bag | ~           | Hedge Price:    |               |            | 120,        |
| Qty:            | 1.000,0000 UOM: 69 kg    | g bag       | Basis:         |           | 2,0000      | Currency:       | USC           | UOM: Poun  | d           |
| Lots:           |                          | 5,0         | 0 Cash Price:  |           | 122,0000    | Hedge Month:    | Dec(Z) 16     |            |             |
| Futures Market: | NYC ICE                  |             | Notes:         |           |             | Broker:         | Jefferies Bac | he Limited |             |
| Futures Month:  | Dec(Z) 16                |             |                |           |             | Broker Account: | 1234RT        |            |             |
| _               | _                        |             |                |           |             |                 |               |            |             |
| + Update 🗙      | Remove Split: 🗌 🗄 Layout | Q. Filter I | Records (F3)   |           |             |                 |               |            |             |
| Date L          | ots Qty Futures Price    |             | UOM            | Price in  | Hedge Price | Basis           | Spread/Arb    | Cash Price | Final Price |
| ✓ 09/08/ 5,     | 00 100 120,0000          |             | 69 kg bag      | 120,0000  | 120,0000    | 2,0000          |               | 122,0000   | 122,0000    |